# Creación de facturas contra pedido a través de Ariba Network

Inicio de sesión en Supplier Network

| SAP   | Business Netwo   | ork 🔻 Enterprise   | e Account       | MODE               |                    |                   |                   |                |              |
|-------|------------------|--------------------|-----------------|--------------------|--------------------|-------------------|-------------------|----------------|--------------|
| Home  | Enablement       | Workbench          | Orders ~        | Fulfillment $\sim$ | Invoices ~         | Payments $\sim$   | Catalogs R        | eports ~       |              |
| i Nee | ed more customiz | ation features? To | create your own | tiles, save filter | s and more, please | e navigate to the | Workbench page. G | o to Workbench |              |
|       |                  |                    |                 |                    |                    |                   |                   |                |              |
| Orde  | ers              |                    |                 |                    |                    |                   |                   |                |              |
|       | 8                |                    | 0               |                    | 0                  |                   | 0                 |                | 0            |
|       | Orders           |                    | Items to confir | m                  | Items to sh        | ip                | Return iter       | ns             | New orders   |
|       |                  |                    | Last 31 days    |                    | Last 31 day        | rs                | Last 31 day       | /5             | Last 31 days |
| Orde  | ers (8)          |                    |                 |                    |                    |                   |                   |                |              |
| 2 E   | dit filter La    | ast 365 days       |                 |                    |                    |                   |                   |                |              |
|       |                  |                    |                 |                    |                    |                   |                   |                |              |
|       |                  |                    |                 |                    |                    |                   |                   |                |              |

## Búsqueda de PO para Factura creada

| Order Number                                                                                     |                                                                                                    |                                                                                                    |                                |                                                                                                    |   |
|--------------------------------------------------------------------------------------------------|----------------------------------------------------------------------------------------------------|----------------------------------------------------------------------------------------------------|--------------------------------|----------------------------------------------------------------------------------------------------|---|
|                                                                                                  | Customer                                                                                                    | Amount                                                                                                    | Date 🗸                         | Order Status                                                                                                  | A |
| 5100070209                                                                                       | PayPal - TEST                                                                                                    | \$100,000.00 MXN                                                                                                    | Aug 9, 2022, 9:46:47<br>PM     | Partially Invoiced                                                                                            |   |
| rchase Order: 5100070                                                                            | 0209                                                                                                    |                                                                                                    |                                | Done                                                                                                    |   |
| Create Order Confirmation 👻                                                                      | Create Ship Notice                                                                                                    | Create Invoice 🔻                                                                                                    |                                | ± @                                                                                                    |   |
| Order Detail Order Histor                                                                        | y                                                                                                    |                                                                                                    |                                |                                                                                                    |   |
| PayPal                                                                                           | rom:<br>pperadora PayPal MX CORP<br>tariano Escobedo 476 floor 14, Col.<br>ueva Anzures<br>1590 Mexico, D.F.<br>hstrito Federal<br>texico | To:<br>Mexico Vendor 01- 1701<br>Minio<br>Mexico city<br>11800 Mexico<br>Ciudad de México<br>Mexico<br>Phone:<br>Fax:<br>Email: perfectvendor2022@gmail.com |                                | Purchase Order<br>(Partially Involced)<br>5100070209<br>Amount: \$100,000.00 MXN<br>Version: 1<br>Track Order |   |
| ment Terms  () (145 nments nment Type: Terms and Conditions to Operandora BayPal de México, S. ( | de R.L. de C.V. (en lo sucesivo PAYPAL                                                                                                    | ) y el Proveedor que se menciona en la correspo                                                                                                    | ndiente Orden de Compra (en lo | Routing Status: Acknowledged<br>Related Documents: 3446AA<br>TestInv<br>RC28092                               |   |

Resend Failed Orders

#### Crear factura en Ariba Network

Purchase Order: 5100070209

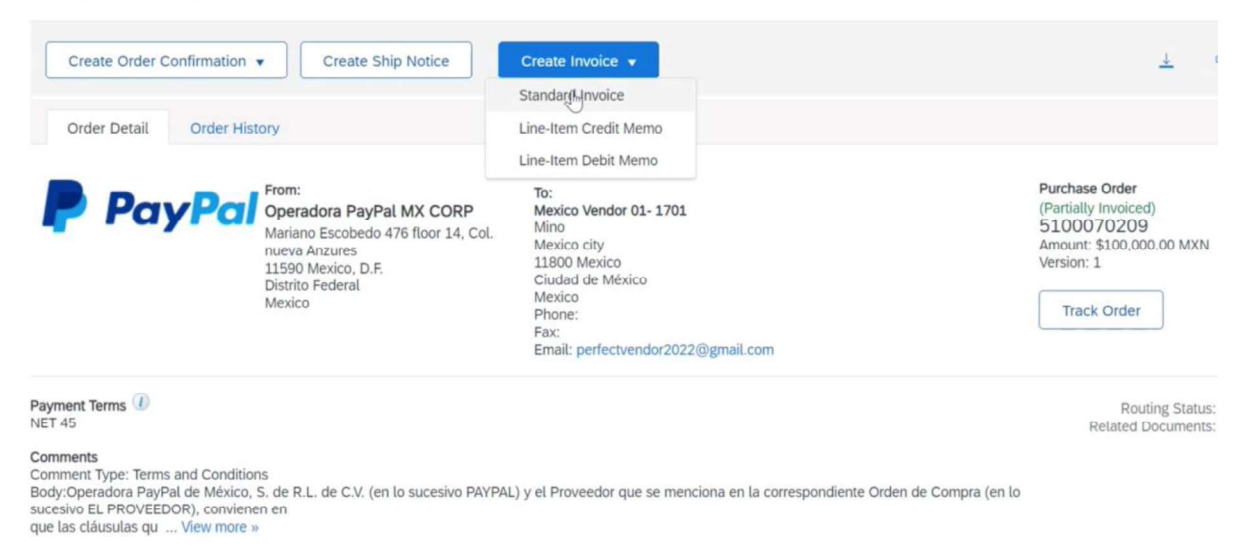

#### Proceso de creación de facturas

a. En primer lugar, asegúrese de que el número de folio CFDI se introduce aquí como número de factura

| eate Invoice                       |                                            |                                                               | Update                                                | Save                                         | Exit Next           |
|------------------------------------|--------------------------------------------|---------------------------------------------------------------|-------------------------------------------------------|----------------------------------------------|---------------------|
| <ul> <li>Invoice Header</li> </ul> |                                            |                                                               |                                                       | <ul> <li>Indicates required field</li> </ul> | Add to Header 🔻     |
| Summary                            |                                            |                                                               |                                                       |                                              |                     |
| Purchase Order:                    | 5100070209                                 | Subtotal:                                                     | \$90,000.00 MXN                                       |                                              | View/Edit Addresses |
| Invoice #:*                        | I                                          | Total Tax:<br>Total Gross Amount:                             | \$0.00 MXN<br>\$90,000.00 MXN                         |                                              |                     |
| Invoice Date:*                     | 10 Aug 2022                                | Total Amount without Tax:<br>Total Net Amount:<br>Amount Due: | \$90,000.00 MXN<br>\$90,000.00 MXN<br>\$90,000.00 MXN |                                              |                     |
| Service Description:               |                                            |                                                               |                                                       |                                              |                     |
| Supplier Tax ID:                   |                                            |                                                               |                                                       |                                              |                     |
| Remit To:                          | Mexico Vendor 01- 1701                     |                                                               |                                                       |                                              |                     |
|                                    | Mexico<br>Ciudad de México<br>Mexico       |                                                               |                                                       |                                              |                     |
| Bill To:                           | Operadora PayPal MX CORP                   |                                                               |                                                       |                                              |                     |
|                                    | Mexico, D.F.<br>Distrito Federal<br>Mexico |                                                               |                                                       |                                              |                     |

| Create Invoice                                                                                                    |                                                                                                    |                                                                                                    | Update                                                                                                    | Save                    |
|----------------------------------------------------------------------------------------------------|----------------------------------------------------------------------------------------------------|----------------------------------------------------------------------------------------------------|----------------------------------------------------------------------------------------------------|-------------------------|
| <ul> <li>Invoice Header</li> <li>Summary</li> </ul>                                                                   |                                                                                                    |                                                                                                    |                                                                                                    | * Indicates required fi |
| Purchase Order:<br>Invoice #:*<br>Invoice Date:*<br>Service Description:<br>Supplier Tax ID:<br>Remit To:<br>Bill To: | 5100070209 3446AB 10 Aug 2022 I I Kexico Vendor 01- 1701 Mexico Ciudad de México Mexico Operadora PayPal MX CORP Mexico, D.F. Distrito Federal Mexico | Subtotal:<br>Total Tax:<br>Total Gross Amount:<br>Total Amount without Tax:<br>Total Net Amount:<br>Amount Due: | \$90,000.00 MXN<br>\$0.00 MXN<br>\$90,000.00 MXN<br>\$90,000.00 MXN<br>\$90,000.00 MXN<br>\$90,000.00 MXN |                         |

## b. Asegúrese de que la Fecha de Facturación es la misma que la Fecha de Fetcha CFDI

| Create Invoice                     |                                            |                                                | Update                             | e Save               |
|------------------------------------|--------------------------------------------|------------------------------------------------|------------------------------------|----------------------|
| <ul> <li>Invoice Header</li> </ul> |                                            |                                                |                                    | * Indicates required |
| Summary                            |                                            |                                                |                                    |                      |
| Purchase Order:                    | 5100070209                                 | Subtotal:                                      | \$90,000.00 MXN                    |                      |
| Invoice #:*                        | 3446AB                                     | Total Tax:<br>Total Gross Amount:              | \$0.00 MXN<br>\$90,000.00 MXN      |                      |
| Invoice Date:*                     | 10 Aug 2022                                | Total Amount without Tax:<br>Total Net Amount: | \$90,000.00 MXN<br>\$90,000.00 MXN |                      |
| Service Description:               | I                                          | Anount Duc.                                    | \$50,000.00 MAR                    |                      |
| Supplier Tax ID:                   |                                            |                                                |                                    |                      |
| Remit To:                          | Mexico Vendor 01- 1701                     | ]                                              |                                    |                      |
|                                    | Mexico<br>Ciudad de México<br>Mexico       |                                                |                                    |                      |
| Bill To:                           | Operadora PayPal MX CORP                   |                                                |                                    |                      |
|                                    | Mexico, D.F.<br>Distrito Federal<br>Mexico |                                                |                                    |                      |

c. El número de identificación fiscal del proveedor introducido en Ariba Network debe ser el mismo que el valor CFDI Emisor RFC

| Create Invoice                                                                                                    |                                                                                                    |                                                                                                    | Update                                                                                                    | Save                       |
|----------------------------------------------------------------------------------------------------|----------------------------------------------------------------------------------------------------|----------------------------------------------------------------------------------------------------|----------------------------------------------------------------------------------------------------|----------------------------|
| <ul> <li>Invoice Header</li> </ul>                                                                                     |                                                                                                    |                                                                                                    |                                                                                                    | * Indicates required field |
| Summary<br>Purchase Order:<br>Invoice #:*<br>Invoice Date: *<br>Service Description:<br>Supplier Tax ID:<br>Permit Tax | 5100070209<br>3446AB<br>10 Aug 2022                                                                                   | Subtotal:<br>Total Tax:<br>Total Gross Amount:<br>Total Amount without Tax:<br>Total Net Amount:<br>Amount Due: | \$90,000.00 MXN<br>\$0.00 MXN<br>\$90,000.00 MXN<br>\$90,000.00 MXN<br>\$90,000.00 MXN<br>\$90,000.00 MXN |                            |
| Bill To:                                                                                                    | Mexico<br>Ciudad de México<br>Mexico<br><b>Operadora PayPal MX CORP</b><br>Mexico, D.F.<br>Distrito Federal<br>Mexico |                                                                                                    |                                                                                                    |                            |

## d. Los valores de Total y Subtotal introducidos en AN deben coincidir con los de CFDI.

| 1  |     | anl version="1.0" encoding="utf-8"7>                                                                                                    | 1 |
|----|-----|----------------------------------------------------------------------------------------------------|---|
|    | Ket | fdi:Comprobante xmlns:cfdi="http://www.sat.gob.mx/cfd/3" xmlns:xsi="http://www.w3.oww/2001/YMTSchema-instance"                                                                                                    | i |
| 3  |     | xsi:schemaLocation="http://www.sat.gob.mx/cfd/3 http://www.sat.gob.mc/sitio internet/cfd/3/cfdv33.xsc* Version="3.3"                                                                                                    |   |
| 4  |     | Serie="A" Fecha="2022-08-10T10:27:03" Moneda="MXN" TipoCambio="1" SubTotal="9930.49" Total="11519.37" DrmaPago="03"                                                                                                    |   |
| 5  |     | TipoDeComprobante="I" MetodoPago="PUE" LugarExpedicion="66600" NoCertin = do="00001000000510348700 rolio="3446AB"                                                                                                    |   |
| 6  |     | Certificado-                                                                                                    |   |
|    |     | "MIIGCDCC//CqAvIBAgIUMDAWBEWMDAWBAJUTAzND3ODEwDQXRcZIhveNAQELEBAWq@GEWSAWH3DVDQDDBdBVVRPULEQUQQDVSVEIGSUNBE859QTELMCvGAIUECq41U0VSVLDSUB9<br>EUqQURSUSJUISQUNTO 4qv737Q1UQV37QTEAMBQCAIUECxx4U0UFULIVyaBdKnb537gHKsk1508qbkstc5005Q580549005Q8052420FLdv455455456565626202010                                                                                                    |   |
|    |     | QwdQVYuIEbJREFMR08gNzcsIENPTC4gRlVFUJJEUk8xDjAMBgNVBBEMBTA2MzAwMQswCQYDVQQGEwJNWDEZMBcGAlUECAwQQ0lVREFEIERFIEIFWEIDTzETMBEGAlUEBwwKQ1VBVUhURUIPQz                                                                                                    |   |
|    |     | EVMBMCA1UELRM#MU0FUOTewNzAwTk4zMVwwWgVJKcZ1hveNAQkCE01yZXNwb25zYWJsZTogQURNSU5JUIRSQUNJT04gQ0VOVFJBTCBERSBTRVJWSUNJTIMgVFJJQ1VUQVJJT1MgQUwgQ090VFJ                                                                                                    |   |
|    |     | JIVZRUJURTAEFWUYMTEYMTAXNJMINDJAFWUYNTEYMTAXNJMINDJAMIHWNSGWJGIDVQQDEX9BRVJPRUJNQUNFUYBOQUNJTUJBTEVTIFNBIERFIENWMSGWJGIDVQQPEX9BRVJPRUJNQUNFUYBO                                                                                                    |   |
|    |     | QUNJTU5BTEVTIFNBIERFIERWINGGWUGYDVQQEEX9BRVJPRU5MQUNFU9BOQUNJTU5BTEVTIFNBIERFIENWINSUWIWIDVQQEEX8BTREWNIAIMITHSTDEGLyBSSUFKNZUXHDE9OEGZMR4WHAYDVQQFE                                                                                                    |   |
|    |     | xUglybssuprazumbeysprotrammuladanegavbastbalbvfJwjCcAsiwuQyJRozinvcRagebBgAdgePADCcAgocggebarmalbjk/+qtxzz/l//zDCtmemopcDubcusql012zzz99sB/o                                                                                                    |   |
|    |     | OLAKY/SUDOVUTANGIILGGYMSXTIXXMSKRKQH953330WZBFINCGSKW/SUGJ/EFBIJ0C3+GV/SWKEX3GGFFY/WKNCXPZ6G4/DDPdniai3TbdTYKVyddcuJZAEBSUGF5CA+2aLDOCOXKG33UYTD                                                                                                    |   |
|    |     | KAYMZ 524,D42000/SKWABJLANZ ZLIGEGAABESAAEUTMKI 9+W05ZINGZB/UGAVUG/IMUTILDZMYI /GET3/W074IITASKATUQLOQUSAPWTICS>+H89LNGMAIK+IQZ/INOEOWVIZ5DVQLKZYHBDUCK                                                                                                    |   |
|    |     | UCUCAREARABILISSIDALDUKU IARA, BALWADADGWA ROODANUUDAAWOQU UUUUUUUUUUUUUUUUUUUUUUUUUUUUUUUUUUU                                                                                                    |   |
|    |     | 402wwxdrok1/EQtudxd+/ysou/prsojdudiidkawncuG3+/imaajbmyxv///gsyaunzicMsbowew+++HUUnzkeawbgcsbyDsG+3dwUvyro+Elb/wweemipkekb/PrvulesyvUs/zwetwviz                                                                                                    |   |
|    |     | 1467VaSVirtidov(1565Stm2cuwch)/medojiniz Soumikr445Erdexaniwi 148V2584 pirdgise (149) 43 (152 gwe 1411556AS Jozannikg/00584 FRedextsborredovarie (1404 and 140) 152 (140) 140 (140) 140) 140 (140) 140 (140) 140 (140) 140 (140) 140 (140) 1 |   |
|    |     | IV BADZ / 4244 9 GDETS ELDS WILDS CHRT VOUR GRZY 20084 WOUZAS INNGALDEZ VINNS UNAV GT CLARZ (AND AND AND AND AND AND AND AND AND AND                                                                                                    | 1 |
|    |     | xcDo34tU4amki458T1xc4amki313b2T04203U11230/06011AD0V501A1/1E1ADAAK5062KE4Q1E2619125X+01D1E1500WL/05K94602E1KK92EUQAAD00QE11FME3QD0W/QKSEq121CE                                                                                                    |   |
|    |     | Sallos                                                                                                    |   |
|    | -   |                                                                                                    |   |
|    |     | The start of the start of the s |   |
|    |     | mightabes to into " wood the provide and the provide and the p |   |
|    |     | <pre>crdd:Emisor Rfcm"HME120103UZ7" Nombre"Mexico Vendor 01= 1701" RegimenFiscal="601" /&gt;</pre>                                                                                                    |   |
| 9  |     | <pre><cfdi:eecentor_efc="0pm150323dt1" nombre="Operadora Paynal de Mexico S de RL de CV" usocedt="G03"></cfdi:eecentor_efc="0pm150323dt1"></pre>                                                                                                    |   |
| 10 | 由   | <cfdi:conceptos></cfdi:conceptos>                                                                                                    |   |
|    |     | <pre><cfdi:concepto <="" cantidad="1" claveprodserv="01010101" claveunidad="E48" pre=""></cfdi:concepto></pre>                                                                                                    |   |
| 12 |     | Descripcion="Campana de Marketing Enero y Febrero 2022, PO: 5100070209" ValorUnitario="9930.49"                                                                                                    |   |
| 13 | 白   | Importe="9930.49">                                                                                                    |   |
| 14 | Ē   | <cfdi:impuestos></cfdi:impuestos>                                                                                                    |   |
|    | 百   | <cfd:traslados></cfd:traslados>                                                                                                    |   |
| 16 |     | <cfdi:traslado <="" base="9930" impuesto="002" tasaocuota="0.160000" th="" tipofactor="Tasa"><th></th></cfdi:traslado>                                                                                                    |   |
| 17 |     | Importe="1588.88" />                                                                                                    |   |
| 18 | -   |                                                                                                    |   |
| 19 |     |                                                                                                    |   |

#### Captura de pantalla AN

|   | Tax       | Category: |               |               | <u> </u>     | Shipping Doc   | suments Special | Handling | Discount | -             | Add to Included Line |
|---|-----------|-----------|---------------|---------------|--------------|----------------|-----------------|----------|----------|---------------|----------------------|
|   | No.       | Include   | Туре          | Part #        | Description  |                | Customer Part # | Quantity | Unit     | Unit Price    | Subtotal             |
|   | 1         | ۲         | MATERIAL      | Not Available | Non mx based | vendor testing |                 | 1        | EA       | \$9,930.49 MX | \$9,930.49 MXN       |
| C | Classific | ation     | Domain: custo | m             |              | Code: 521      | .4              |          | Remove   |               |                      |
|   | Line Ite  | m Actions | Dele          | te Ac         | id 🔻         |                |                 |          |          |               |                      |

e. La Base Imponible y la Tasa (%) deben actualizarse Y el campo Categoría de Impuesto sobre las Ventas debe cambiarse en el campo desplegable a "Impuesto al Valor Agregado / IVA".

| C<br>N       | istrito Federal<br>Iexico |             |                 |         |      |
|--------------|---------------------------|-------------|-----------------|---------|------|
|              |                           |             |                 |         |      |
| Header level | tax (i) 🛛 Line le         | vel tax (i) |                 |         |      |
| Category: *  | Sales Tax                 | $\sim$      | Taxable Amount: | 9930.49 | Remo |
| Location:    |                           |             | Tax Rate Type:  |         |      |
| Description: |                           |             | Rate(%):        | 16      |      |
| Regime:      |                           | ~           | Tax Amount:     |         |      |
|              |                           |             |                 |         |      |

f. Haga clic en Actualizar y asegúrese de que el Subtotal + Impuesto = Importe bruto total en la factura AN coincida con el Total de CFDI XML.

| <ul> <li>Invoice Header</li> </ul> |                                                                  |                                                               |                                                      | * Indicates required field |
|------------------------------------|------------------------------------------------------------------|---------------------------------------------------------------|------------------------------------------------------|----------------------------|
| Summary                            |                                                                  |                                                               |                                                      |                            |
| Purchase Order:                    | 5100070209                                                       | Subtotal:                                                     | \$9,930.49 MXN                                       |                            |
| Invoice #: *                       | 3446AB                                                           | Total Tax:<br>Total Gross Amount:                             | \$1,588.88 MXN<br>\$11.519.37 MXN                    |                            |
| Invoice Date:*                     | 10 Aug 2022                                                      | Total Amount without Tax:<br>Total Net Amount:<br>Amount Due: | \$9,930.49 MXN<br>\$11,519.37 MXN<br>\$11,519.37 MXN |                            |
| Service Description:               |                                                                  | ]                                                             |                                                      |                            |
| Supplier Tax ID:                   | BME120103UZ7                                                     |                                                               |                                                      |                            |
| Remit To:                          | Mexico Vendor 01- 1701                                           | a .                                                           |                                                      |                            |
| Bill To:                           | Mexico<br>Ciudad de México<br>Mexico<br>Operadora PayPal MX CORP |                                                               |                                                      |                            |

g. Todos los Proveedores de México que formen parte de los Grupos de Proveedores de México (Configurados en Ariba Buyer Network) recibirán este mensaje de error para actualizar el UUID.

Asegúrese de que el UUID introducido en la Factura de Ariba Network a continuación tiene el mismo valor que el UUID de CFDI

|                                                   | INCALCO                                                       | Email: | moneo                 | 1                                 |
|---------------------------------------------------|---------------------------------------------------------------|--------|-----------------------|-----------------------------------|
| Bill From:                                        | Mexico Vendor 01- 1701                                        |        |                       | View/Edit Addresses               |
|                                                   | Mexico<br>Ciudad de México<br>Mexico                          |        |                       |                                   |
| UUID for Mexican*<br>Suppliers: (i)<br>Important: | Required field 😓<br>this field is needed for Mexican invoices |        |                       |                                   |
| Add to Header 🔻                                   |                                                               |        |                       |                                   |
| Line Items                                        |                                                               |        | 1 Line Items, 1 Inclu | uded, 0 Previously Fully Invoiced |

#### CFDI UUID se muestra a continuación:

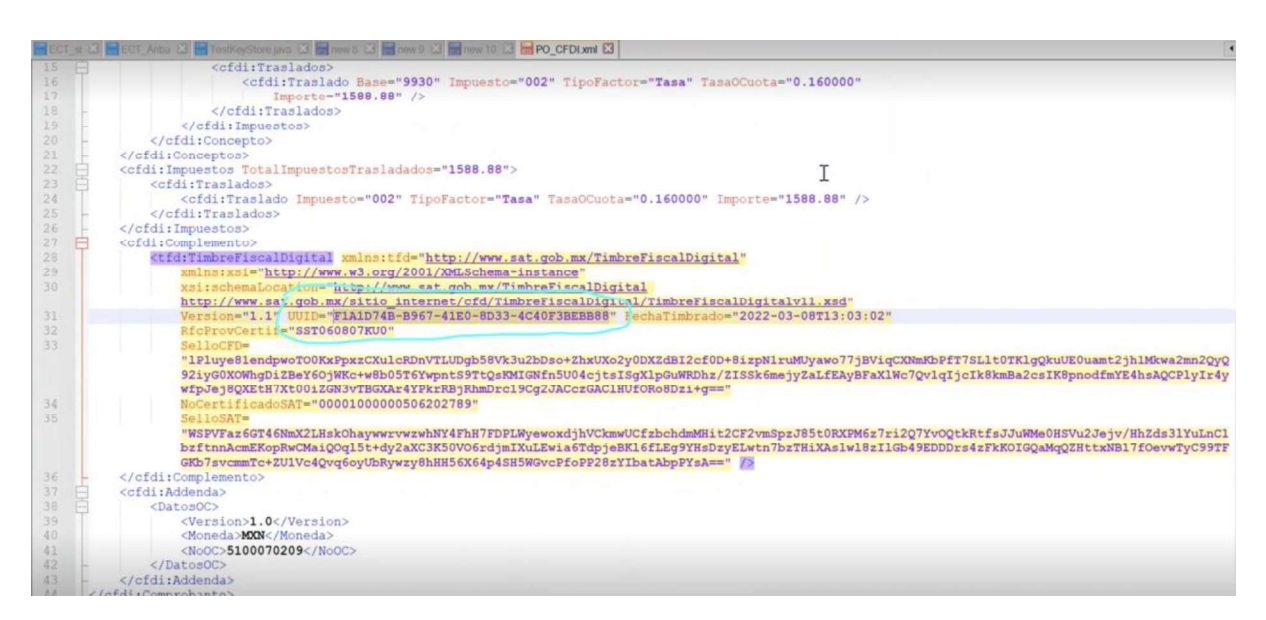

#### **UUID ingresado por AN**

Line Items

|                            |                                                             | Emaic |                    |                                      |
|----------------------------|-------------------------------------------------------------|-------|--------------------|--------------------------------------|
| Bill From:                 | Mexico Vendor 01- 1701                                      |       |                    | View/Edit Addresses                  |
|                            | Mexico<br>Ciudad de México<br>Mexico                        |       |                    |                                      |
| UUID for Mexican*          | I<br>1A1D74B-B967-41E0-8D33-4C40F3BEBB88                    |       |                    |                                      |
| Suppliers: ①<br>Important: | Required field<br>this field is needed for Mexican invoices |       |                    |                                      |
| Add to Header 👻            | ]                                                           |       |                    |                                      |
|                            |                                                             |       | 1 Line Items, 1 Ir | ncluded, 0 Previously Fully Invoiced |

h. Valide que el número de OC en el CFDI es el mismo que está en Ariba Network contra el cual se ha creado la Factura.

Pantalla del CFDI con el número de OC en la adenda del CFDI

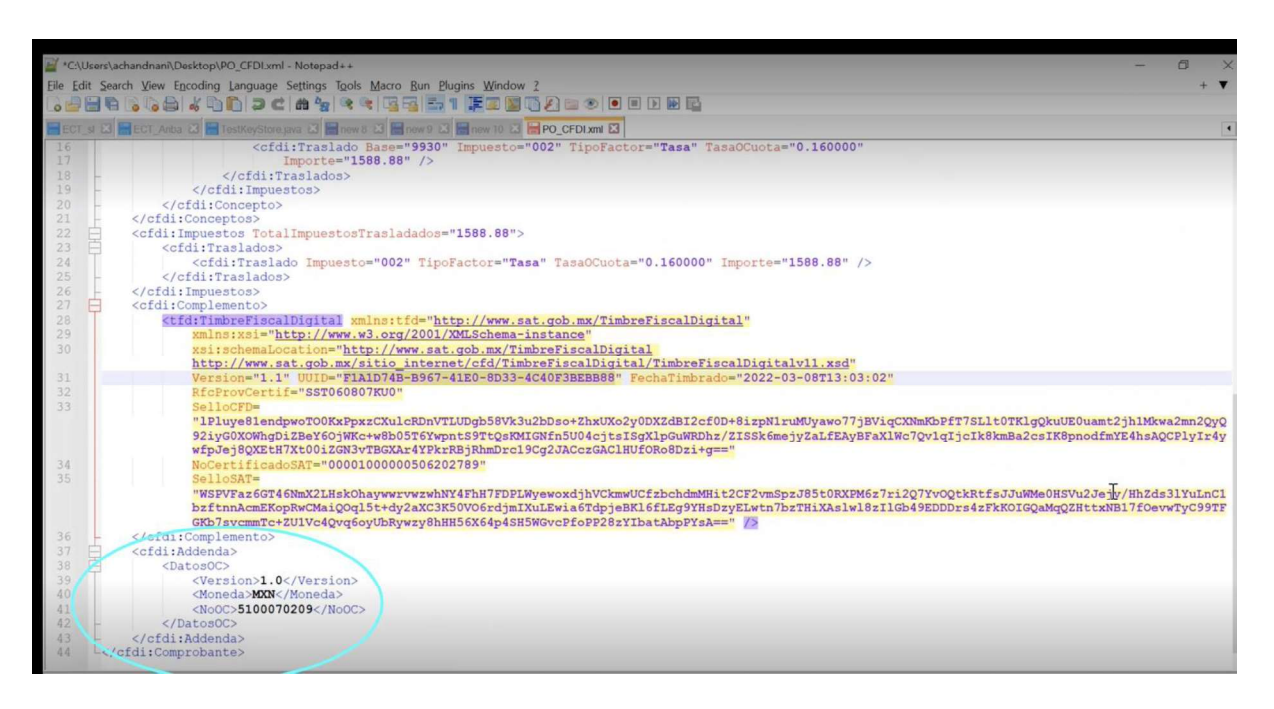

# i. Asegúrese de que la Nota de Pago en la Factura de Ariba Network es la misma que el valor de método Pago en el CFDI.

La Nota de Pago es siempre PPD o PUE. Introduzca según el valor CFDI.

# j. Actualice el ID Fiscal del Comprador en Ariba Network igual que el valor RFC del Receptor en CFDI.

Todos los campos clave se validan aquí. Y por lo tanto la factura debe ser capaz de procesar.

NOTA: Se espera que el proveedor adjunte CFDI XML en caso de que Ship From Address sea México durante la presentación de la factura en Ariba Network. Sin el archivo CFDI, la factura será rechazada automáticamente en Relish.